# Quick Guide to Using Stellarium

# Installing Stellarium on Your Own Computer

• Visit: http://www.stellarium.org

- Click on the large button that corresponds to your platform (Mac OS X, Windows, or Linux) the *Stellarium* installation package will download to your computer. It's free!
- There is also a button to download a User's Manual (in PDF form) however, it is somewhat technical and not very useful for the casual *Stellarium* user

### Setting Location on Earth

- 1. click "wrench" symbol in control bar (lower left of screen), or use quick-key "1" (the number "one") to open configuration panel
- 2. click "Location" tab (along top of configuration panel)
- 3. *zoom in/zoom out* on the Earth map using mouse scroll knob OR page up/down keys (it always scrolls toward your mouse pointer), then click on desired location on Earth map
- or: 3. set location manually using Longitude & Latitude settings

# Changing Date & Time

| Manually:   | <ol> <li>click on "wrench" symbol in control bar (lower left of screen)</li> <li>click on "Date/Time" tab (along top of settings window)</li> <li>set desired date/time manually</li> </ol> |
|-------------|----------------------------------------------------------------------------------------------------|
| Quick-Keys: | <ul><li> "=" steps forward by 24 hours</li><li> "-" steps backward by 24 hours</li></ul>                                                                                                    |
|             | <ul><li>"]" steps forward by one week</li><li>"[" steps backward by one week</li></ul>                                                                                                    |
| important:  | • "8" returns to <i>now</i>                                                                                                    |

### Speeding up Time

- Quick-Keys: "L" runs time 10× faster forward (or to slow down reverse time)
  - "J" runs time 10× faster in reverse (or to slow down fast-forward time)
    - ...repeating these keys makes time run 10× faster (or slower) each time! Try it!
  - "K" returns time to normal speed
  - "6" pauses time, then "6" again returns to previous rate (i.e., toggles pause on/off)
  - "7" stops time completely (i.e., sets rate to zero)

*Buttons* in the *lower-right corner* of your screen have the exact same effects as the "J", "K", "L", and "8" quick-keys described above.

### Sky Settings

Try turning on/off the following buttons to see what they do (all of these control bar buttons also have quick-keys):

| "C"          | constellation stick-figures                           |   |
|--------------|-------------------------------------------------------|---|
| " <b>V</b> " | <i>constellation names</i>                            | 4 |
| " <b>R</b> " | constellation artwork                                 |   |
| " <b>Z</b> " | <i>alt-az grid</i> (altitude & azimuth lines)         |   |
| "Е"          | equatorial grid (right ascension & declination lines) |   |
| "G"          | ground                                                |   |
| "Q"          | cardinal (compass) points along your horizon          |   |
| "A"          | atmosphere (including blue sky when Sun is "up")      |   |
|              |                                                       |   |

*Note:* the "*fog*" along your horizon must be turned on/off with the "**F**" key on the keyboard (OR by using the "wrench" button settings), but it does *not* have a control bar button.

"N" *names of faint objects* (nebulae, star clusters, galaxies, etc.)

#### Centering, Tracking, & Zooming on an Object

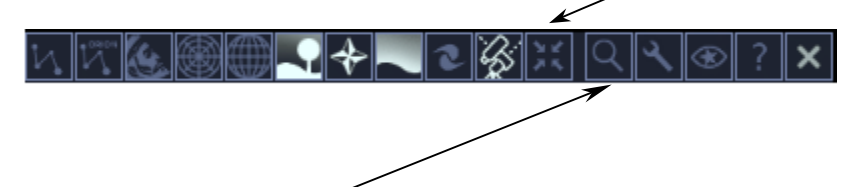

• Try *finding* an object: click the "magnifying glass" button, or use the quick-key "CTRL+F". Practice doing this with the Moon, or Jupiter, or Sirius, or any other astronomical name you can think of.

• *Center* on an object: after you have already "found" or "selected" it (by clicking on it), click on the "four arrows" button, or use the quick-key "SPACE".

• To *track* your view on the object as time proceeds, use the quick-key "T". (Or else, turn on *equatorial mount* — see below.)

• Try *zooming in/out* using the scroll knob on your mouse, or the quick-keys "**PAGE-UP**"/"**PAGE-DOWN**". Zooming in extremely close on an object summons up a nice image of that object. For major planets, their moons and surfaces are shown in their current positions!

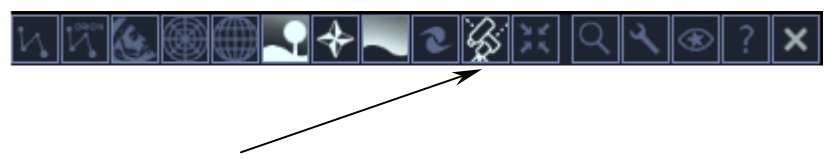

• Toggle from *alt-az mount* (this button "off") to *equatorial mount* (this button "on"), or use the quick-key "ENTER". Zoom out a bit, then speed up time a few "clicks" to see the difference between the two mountings. Both of these modes are useful for different things:

- use *alt-az mount* to keep the *ground stationary* use when watching apparent path of stars as they rise, set, & move through your local sky
- use *equatorial mount* to keep the *sky and stars stationary* use when *tracking* a particular star or planet, then speed up time to watch motion of planets, moons, or other solar-system objects

#### Miscellaneous Quick-Keys

Many commands do NOT have buttons on the control bar, so they are accessible only via quick-keys. For a complete list, click on the *help* (question mark) button, or use the quick-key "**H**". Try them one at a time to explore what they do.

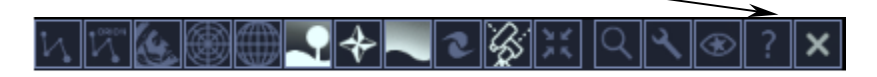

Here are some of the most useful quick-keys (most do NOT have control bar buttons):

"1" (one)configuration panel open/close (same as "wrench" button)"F"horizon fog"B"constellation borders"," (comma)3-way toggle: turns on ecliptic plane (red); turns on planet trace lines (yellow); turns both off"P"3-way toggle: turns on planet names; turns on planet orbits (red); turns both off

...and just for fun:

"9" changes *meteor shower* rate